## **Employees' Old-Age Benefits Institution**

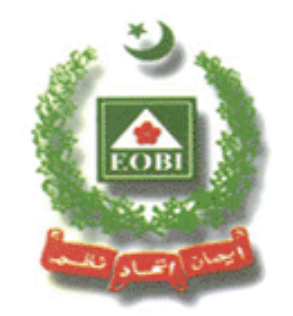

# Facilitation System for Employers and Employees

**Operational Manual** 

**New Features** 

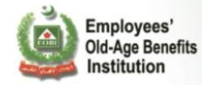

#### Contents

| 1. | Self Insured Registration             | 3    |
|----|---------------------------------------|------|
| 2. | Online Employer Registration          | . 10 |
| 3. | Prospective Employer Registration     | . 14 |
|    | 3.1 Prospective Employer Registration | . 14 |
|    | 3.2 Prospective Employer via csv file | . 15 |

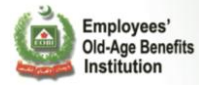

#### 1. Self Insured Registration

Click on the "Self Insured Registration" link:

| EOBI's Fac<br>for Employees                                                                                            | vilitation System<br>vers and                                                                                                    | Please Sign in to access this site User ID: Password: Login Forgot Password   Create Profile |
|----------------------------------------------------------------------------------------------------|----------------------------------------------------------------------------------------------------|----------------------------------------------------------------------------------------------|
| This System operates between these hours;<br>Monday - Friday; 9am - 7pm<br>(Currently it is 8:36AM PST )               |                                                                                                    |                                                                                              |
| Want to know about your Employment<br>or Contribution History ?<br>Employment History<br>Employee Contribution Account | Want to know about the System?<br>Download and read the following<br><b>Quick Guide</b><br><b>Qperational Manual</b><br><b>New Features</b> |                                                                                              |
| In case of any queries contact us via:<br>Email: <b>WAHelp@eobi.gov.pk</b><br>Toll Free No.: <b>08000-EOBI (3624)</b>  | Registration (New)<br>Self Insured Person<br>Self IP Voucher                                                                                | EOBI<br>Employees' Old-Age<br>Benefits Institute                                             |
| © EOBI 2011. All rights reserved                                                                                       | Online Employer<br>Prospective Employer<br>Prospective Employer                                                                             |                                                                                              |

- Provide your CNIC:

#### Application for Self Insured Person

| Instructions for Self Insured Perso |
|-------------------------------------|
|-------------------------------------|

- Please provide your NIC / CNIC
- Please fill the Self Insured Person form (if you are not registered with EOBI).
- After registration go Bank to submit your contribution.
- Please contact EOBI Regional Office in case you face any problem using this system.

| Please enter your CNIC | 2:   |
|------------------------|------|
| 42301-1080790-1        | Next |

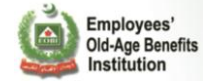

- If you are already registered with EOBI, you will got this message:

| EOBI's Facilitation System<br>for Employers and<br>Employees                                                                                                    | ١ |
|----------------------------------------------------------------------------------------------------|---|
| <u> </u>                                                                                                    |   |
| Application for Self Insured Person                                                                                                    |   |
| Instructions for Self Insured Person                                                                                                    |   |
| <ul> <li>Please provide your NIC / CNIC</li> <li>Please fill the Self Insured Person form (if you are not registered with EOBI).</li> <li>After registration go Bank to submit your contribution.</li> <li>Please contact EOBI Regional Office in case you face any problem using this system.</li> </ul> |   |
| Please enter your CNIC :<br>42301-1080790-1 Next<br>You are already registered with EOBI, having EOBI No: 0400C133449 .<br>You can directly submit your payment in Bank.<br>OK                                                                                                    |   |
| © EOBI 2011. All rights reserved                                                                                                    |   |

- Fill the below form to registered with EOBI:

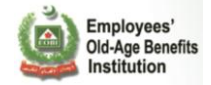

|       | Application                                                                                                    | for Self Insured Pe    | rson  |             |               |                           |   |
|-------|----------------------------------------------------------------------------------------------------|------------------------|-------|-------------|---------------|---------------------------|---|
| Ī     | Instructions f                                                                                                    | or Self Insured Person |       |             |               |                           | 0 |
|       | <ul> <li>Please provide your NIC / CNIC</li> <li>Please fill the Self Insured Person form (if you are not registered with EOBI).</li> <li>Anyone Mobile No is acceptable if you don't have Mobile No.</li> <li>After registration go Bank to submit your contribution.</li> <li>Please contact EOBI Regional Office in case you face any problem using this system.</li> </ul> |                        |       |             |               |                           |   |
|       | Self Insured Person Info                                                                                                    |                        |       |             |               |                           |   |
|       |                                                                                                    | Applicant Name: *      |       |             |               |                           |   |
|       |                                                                                                    | Date of Birth: *       |       |             | Gender: *     | Male 💌                    |   |
|       |                                                                                                    | EOBI No: (if any)      |       |             | NTN No:       |                           |   |
|       |                                                                                                    | NIC:                   |       |             | CNIC :        | 12345-6678999-9           |   |
|       |                                                                                                    | Contact Info           |       |             |               |                           |   |
|       |                                                                                                    | Province : *           | SINDH | *           | City : *      | ABBASPUR                  | 2 |
|       |                                                                                                    | Present Address : *    |       |             |               |                           |   |
|       |                                                                                                    | Permanent Address :    |       |             |               |                           |   |
|       |                                                                                                    | Business Type : *      |       |             |               | Choose your Business Type |   |
|       |                                                                                                    | Organization Name :    |       |             |               |                           |   |
|       |                                                                                                    | Mobile No : *          |       |             | Landline No : |                           |   |
|       |                                                                                                    | Email :                |       |             | Fax :         |                           |   |
|       |                                                                                                    |                        | Subr  | nit Details | Cancel        |                           |   |
| © EOB | 3I 2011. All rights res                                                                                                    | erved                  |       |             |               |                           |   |

- User registered with EOBI :

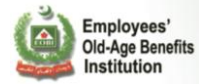

| Self Insured Person In | nfo                                                                                    |
|------------------------|----------------------------------------------------------------------------------------|
| Applicant Name: *      | MUHAMMAD SHAHBAZ                                                                       |
| Date of Birth: *       | Apr 4, 1979 Gender: * Male                                                             |
| EOBI No: (if any)      | successfully. Inorder to complete the                                                  |
| NIC :                  | registration process, please generate 45-6678999-9                                     |
| Contact Info           | electronic voucher and deposit your                                                    |
| Province : *           | Асні 🖉                                                                                 |
| Present Address        | Ok                                                                                     |
| Permanent Address :    | KARACHI SINDH PAKISTAN                                                                 |
| Business Type : *      | Growing of cereals (except rice), leguminous crops and oil s Choose your Business Type |
| Organization Name :    |                                                                                        |
|                        |                                                                                        |
| Mobile No :*           | 03002295493 Landline No :                                                              |

- Self Insured Person Electronic Voucher

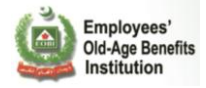

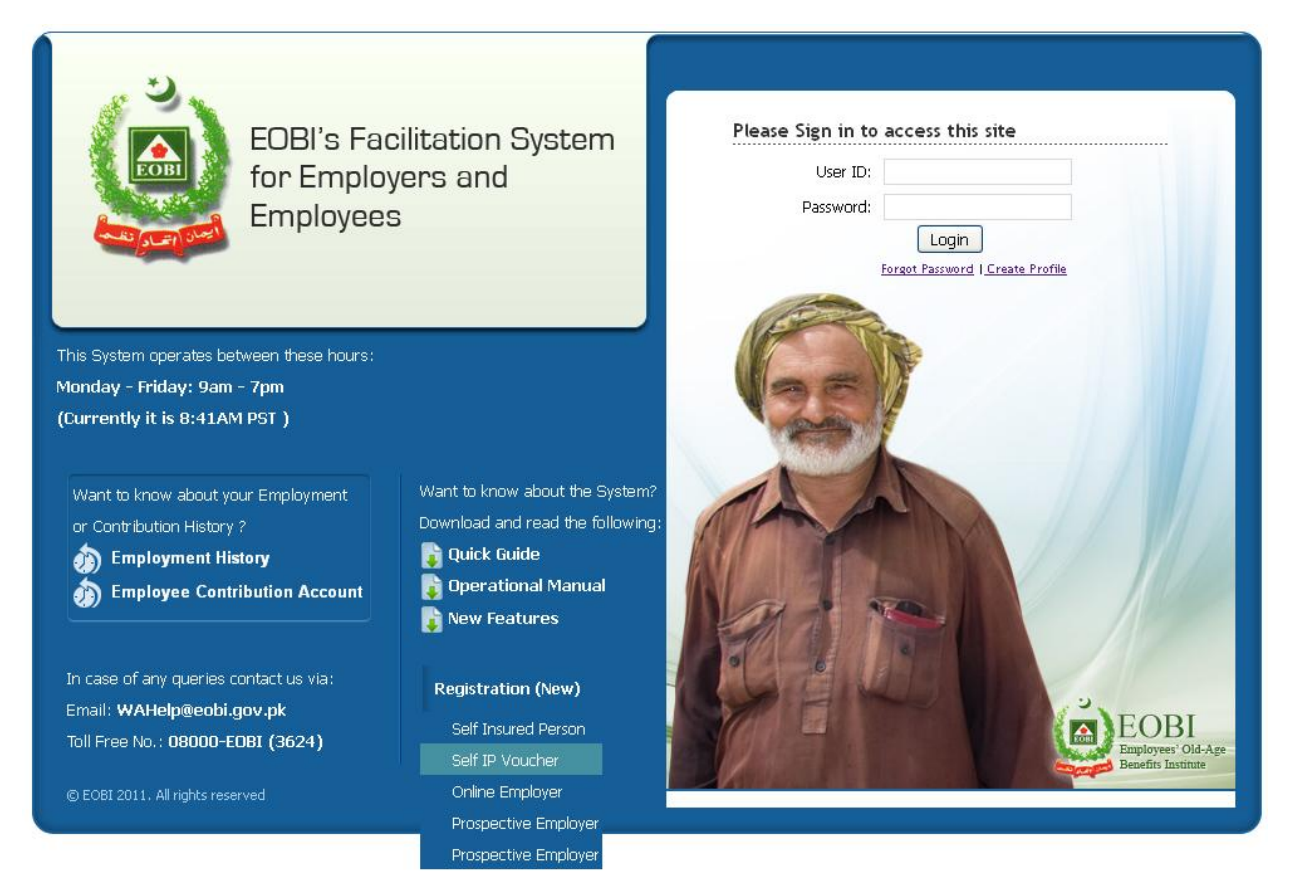

- Provide the CNIC and contribution period.

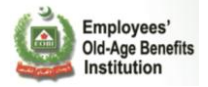

| ew NIC 42301-1080790-1                | From Date Apr 4, 2012           | 📧 To Date Apr 4, 2012 📧 📷            |        |
|---------------------------------------|---------------------------------|--------------------------------------|--------|
| 🗏 🙆 🗔                                 |                                 | For the year :                       | 2011   |
| Employees<br>Old-Age B<br>Institution | contribu                        | JTION PAYMENT SLIP Voucher No: 40000 | 00000  |
| PR - 03B Under Ru                     | le 3(9) of the Employees' Old-/ | g Benefits (Contribution) Rule 1976  |        |
| Self Insured Person (                 | Сору                            | EOBI - Contribution Payme            | ent Sl |
| Employee's Na                         | me MUHAMMAD SHAHBAZ             |                                      |        |
| Employee's CN                         | IIC 42301-1080790-1             | Employee's NIC                       |        |
| Employee's EOBI                       | No                              | Date of Birth Mar 8, 1984            |        |
| Employee's Addre                      | ss                              |                                      |        |
| Employee's Mobile                     | No 03002295493                  |                                      |        |
| Contribution's Month                  | (s) April , 2012                |                                      |        |
| Contribution's Amou                   | int Rs. 420                     |                                      |        |
| Contribution Paid Throug              | gh Cash 🗌 Cheque/DC             | /Payorder No                         |        |
| <                                     |                                 |                                      |        |
| EOBI Copy                             |                                 | EOBI - Contribution Paym             | ient S |
| Employee's Na                         | me MUHAMMAD SHAHBAZ             |                                      |        |
| Employee's CM                         | IC 42301-1080790-1              | Employee's NIC                       |        |
| Employee's EOBI                       | No                              | Date of Birth Mar 8, 1984            |        |
| Employee's Addre                      | 55                              |                                      |        |
| Employed's Mabile                     | 02002205402                     |                                      |        |

- Reminder Email will be sent to Self Insured Person to deposit his contribution in bank

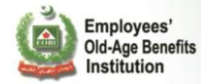

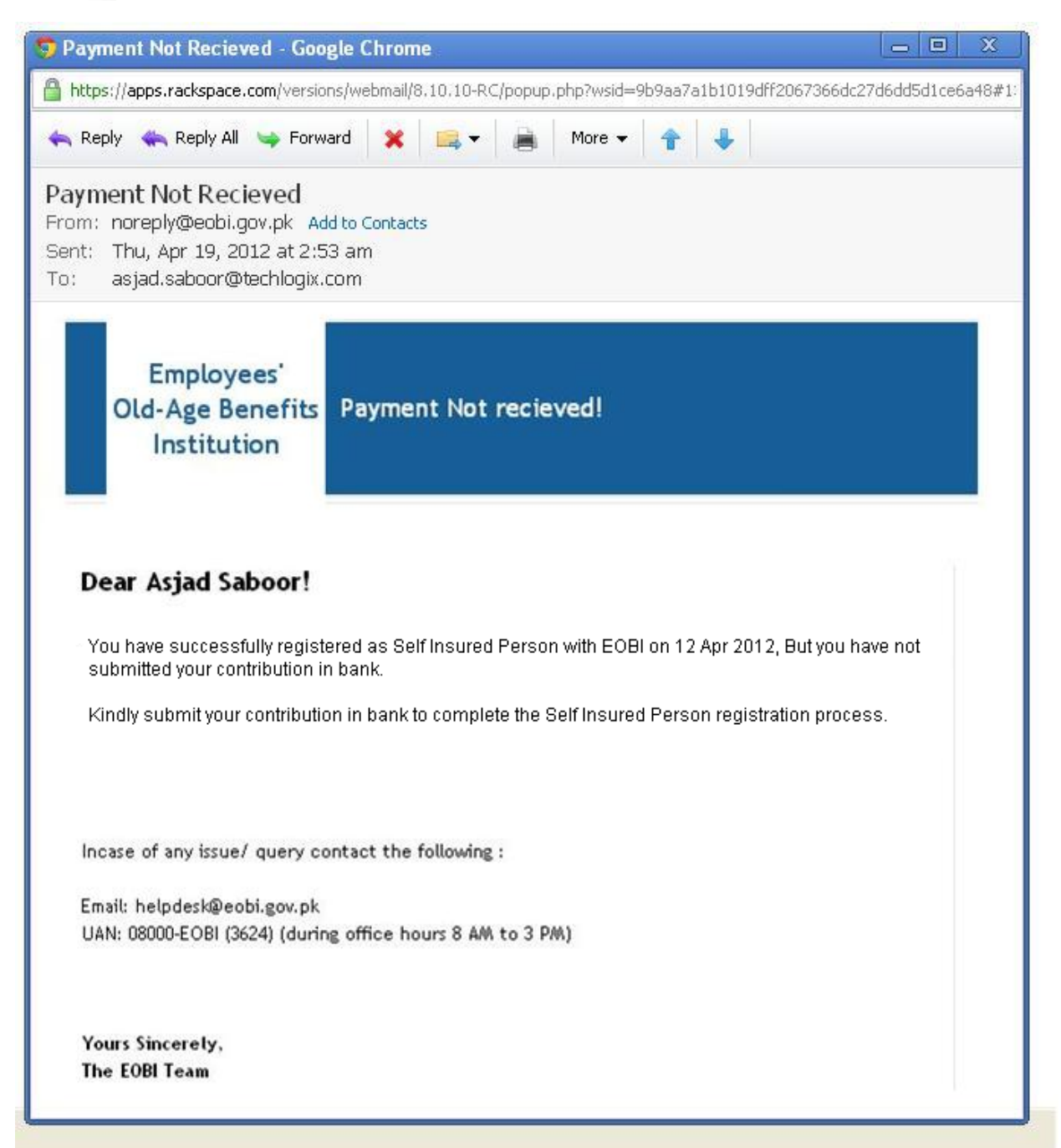

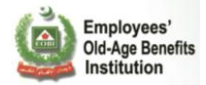

#### 2. Online Employer Registration

- Click on "Online Employer" link:

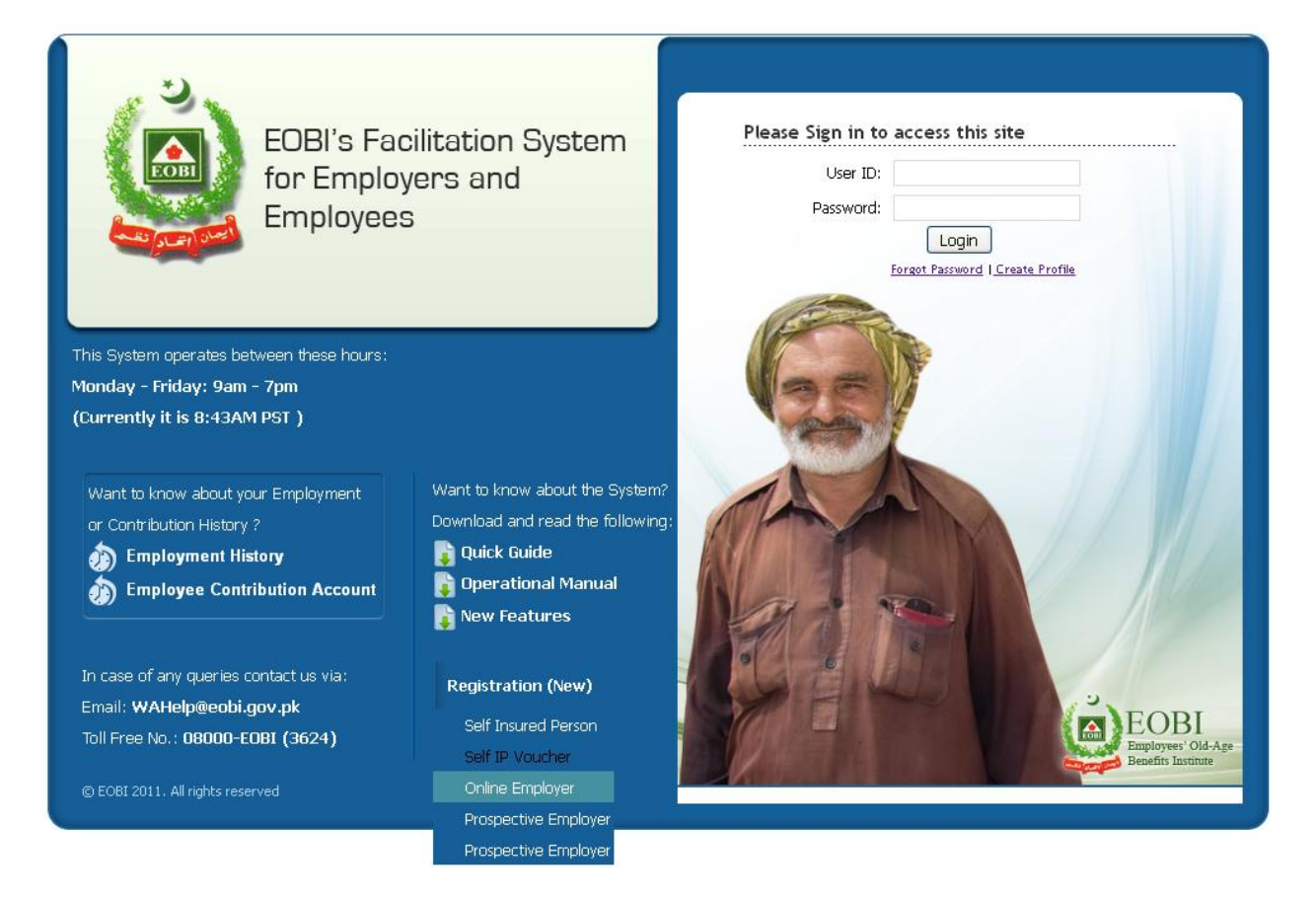

- Fill the Online Employer Registration form and click submit detail, you will got an email once regional officer will approve your request:

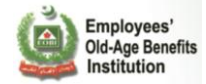

|                                                                                                    | Application for Online                                                                                        | e Employer's Registratio                         | on                   |  |
|----------------------------------------------------------------------------------------------------|----------------------------------------------------------------------------------------------------|--------------------------------------------------|----------------------|--|
| ctions for Online Employer's                                                                                                    | s Registration                                                                                                |                                                  |                      |  |
| <ul> <li>Please fill the following form t</li> <li>It is compulsory for user to pro</li> <li>Please contact EOBI Regional</li> </ul> | o request for an employer.<br>ovide the mendatory information (high<br>Il Office in case you face any problem | nlight with red asterisk).<br>using this system. |                      |  |
| Employer Info                                                                                                    |                                                                                                    |                                                  |                      |  |
| Establishment Name: *                                                                                                    |                                                                                                    |                                                  |                      |  |
| Establishment Type:                                                                                                    | Head Office 🛛 💌                                                                                               | HO Reg No.                                       | 0                    |  |
| Male Employees :                                                                                                    | 0                                                                                                    | Business Nature :                                | Manufacturing 💌      |  |
| Female Employees :                                                                                                    | 0                                                                                                    | Sector :                                         | Government           |  |
| Total Employees :                                                                                                    | 0                                                                                                    | Form of Business :                               | Corporation 💌        |  |
| Disabled out of total<br>Employees (if any) :                                                                                        | 0                                                                                                    | Date of<br>Establishment: *                      |                      |  |
| NTN No:                                                                                                    |                                                                                                    |                                                  |                      |  |
| Business Type : *                                                                                                    |                                                                                                    | Choos                                            | e your Business Type |  |
| Contact Info                                                                                                    |                                                                                                    |                                                  |                      |  |
| Applicant Name: *                                                                                                    |                                                                                                    | Designation:                                     |                      |  |
| Email :                                                                                                    |                                                                                                    | -<br>Office Phone No : *                         |                      |  |
| Mobile No :                                                                                                    |                                                                                                    | Fax :                                            |                      |  |
| Office Website :                                                                                                    |                                                                                                    |                                                  |                      |  |
|                                                                                                    |                                                                                                    |                                                  |                      |  |
| Employer Address                                                                                                    |                                                                                                    |                                                  |                      |  |
| Province :                                                                                                    | SINDH 💌                                                                                                    | City :                                           | ALI BANDAR 🛛 💌       |  |
| Address : *                                                                                                    |                                                                                                    |                                                  |                      |  |
|                                                                                                    |                                                                                                    |                                                  |                      |  |

EOBI Information System for Employer and Employee Facilitation – User Manual

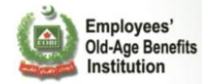

- Your information has been submitted:

|                                                                                                    | Application for Online                                                                                      | Employer's Registrat                                    | ion              |   |
|----------------------------------------------------------------------------------------------------|----------------------------------------------------------------------------------------------------|---------------------------------------------------------|------------------|---|
| Instructions for Online Employer's                                                                                                   | Registration                                                                                                |                                                         |                  | C |
| <ul> <li>Please fill the following form t</li> <li>It is compulsory for user to pro</li> <li>Please contact EOBI Regional</li> </ul> | o request for an employer.<br>wide the mendatory information (high<br>I Office in case you face any problem | light with red asterisk).<br>using this system.         |                  |   |
| Employer Info                                                                                                    |                                                                                                    |                                                         |                  |   |
| Establishment Name: *                                                                                                    | ONLINE EMPLOYER                                                                                             |                                                         |                  |   |
| Establishment Type:                                                                                                    | Head Office                                                                                                 | HO Reg No.                                              |                  |   |
| Present Employees<br>(male):                                                                                                    | 10                                                                                                    | Present Employees<br>(female):                          | 10               |   |
| Present Employees<br>(disabled):                                                                                                    | 5                                                                                                    | Business Nature :                                       | Manufacturing 💌  |   |
| Form of Business :                                                                                                    | The informati                                                                                               | on has been submitted                                   | Government       |   |
| Establishment Date                                                                                                    | successfully, Yo<br>email after re                                                                          | u will receive confirmatior<br>gional officer approval. |                  |   |
| Business Type : *                                                                                                    |                                                                                                    | Ok                                                      | ir Business Type |   |
| Contact Info                                                                                                    |                                                                                                    |                                                         |                  |   |
| Applicant Name: *                                                                                                    | ONLINE EMPLOYER                                                                                             | Designation:                                            | software eng     |   |
| Email :                                                                                                    | abc@online.com                                                                                              | Landline No :                                           | 234234234        |   |
| Mobile No :                                                                                                    | 034332423424                                                                                                | Office Phone No :                                       |                  |   |
| Fax :                                                                                                    |                                                                                                    |                                                         |                  |   |
| Employer Address                                                                                                    |                                                                                                    |                                                         |                  |   |
| Province :                                                                                                    | SINDH                                                                                                    | City :                                                  | KARACHI 💌        |   |
| Address : *                                                                                                    | LOCATION IS THIS                                                                                            |                                                         |                  |   |
|                                                                                                    | Subr                                                                                                    | nit Detail                                              |                  |   |

- Case Forward to the DDG on basis of city selected.
- When successfully registered, you will get the below mentioned Email.

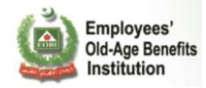

Employees' Old-Age Benefits Institution Congratulations, You are registered successfully!

#### Dear M/S ABC EMPLOYER!

You are registered successfully with EOBI and your relevant information is given below:

| Employer Code: | ABC12345     |  |
|----------------|--------------|--|
| Employer Name: | ABC EMPLOYER |  |

We really appreicate your taking time off and performing this task. The next activity from your side would be the **Reporting of Employees**.

Incase of any issue/ query contact the following :

Email: helpdesk@eobi.gov.pk UAN: 08000-EOBI (3624) (during office hours 8 AM to 3 PM)

Yours Sincerely, The EOBI Team

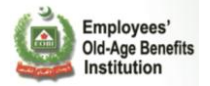

### 3. Prospective Employer Registration

#### 3.1 **Prospective Employer Registration**

- User can provide the prospective employer information via csv file or via filling the below form:

| Â                                                                                                    |                                                                                                    |                             |            |  |  |  |  |
|----------------------------------------------------------------------------------------------------|----------------------------------------------------------------------------------------------------|-----------------------------|------------|--|--|--|--|
| Application for Prospective Employer Registration                                                                                                    |                                                                                                    |                             |            |  |  |  |  |
| Instructions for Prospective Employer Registration                                                                                                    |                                                                                                    |                             |            |  |  |  |  |
| <ul> <li>Please fill the following form to ra</li> <li>It is compulsory for user to provid</li> <li>Your information will be remain</li> <li>Please contact EOBI Regional O</li> </ul> | <ul> <li>Please fill the following form to request for an employer.</li> <li>It is compulsory for user to provide the mendatory information (highlight with red asterisk).</li> <li>Your information will be remain confidential.</li> <li>Please contact EOBI Regional Office in case you face any problem using this system.</li> </ul> |                             |            |  |  |  |  |
| Prospective Employer Info                                                                                                    |                                                                                                    |                             |            |  |  |  |  |
| Establishment Name: *                                                                                                    |                                                                                                    |                             |            |  |  |  |  |
| Business Nature :                                                                                                    | Manufacturing 💌                                                                                                    | No Of Employees:            | 10         |  |  |  |  |
| Province :                                                                                                    | SINDH                                                                                                    | City :                      | ABBASPUR 💌 |  |  |  |  |
| Address : *                                                                                                    |                                                                                                    |                             |            |  |  |  |  |
| Source:                                                                                                    | Newspaper / Magazine 🛛 💌                                                                                                    |                             |            |  |  |  |  |
|                                                                                                    | Click here 🗹 If you want to sh                                                                                                    | are your information with E | DBI.       |  |  |  |  |
| Informer Name:                                                                                                    |                                                                                                    | Organization Name:          |            |  |  |  |  |
| Informer Email:                                                                                                    |                                                                                                    | Informer Phone No:          |            |  |  |  |  |
| Remarks:                                                                                                    |                                                                                                    | .::                         |            |  |  |  |  |
| Submit Detail                                                                                                    |                                                                                                    |                             |            |  |  |  |  |
| © EOBI 2011. All rights reserved                                                                                                    |                                                                                                    |                             |            |  |  |  |  |

- Information has been submitted

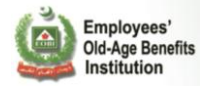

| EOBI's Facilitation System<br>for Employers and<br>Employees                                                                                                    |                                                                                                    |                                               |             | é  |  |
|----------------------------------------------------------------------------------------------------|----------------------------------------------------------------------------------------------------|-----------------------------------------------|-------------|----|--|
| Â                                                                                                    |                                                                                                    |                                               |             |    |  |
|                                                                                                    | Application for Prospect                                                                                                    | ive Employer Regi                             | istration   |    |  |
| Instructions for Prospective Empl                                                                                                    | oyer Registration                                                                                                    |                                               |             | 0  |  |
| <ul> <li>Please fill the following form to</li> <li>It is compulsory for user to pro</li> <li>Your information will be remained</li> <li>Please contact EOBI Regional</li> </ul> | o request for an employer.<br>wide the mendatory information (highli<br><b>in confidential.</b><br>I Office in case you face any problem u | ght with red asterisk).<br>Ising this system. |             |    |  |
| Prospective Employer Int                                                                                                    |                                                                                                    |                                               |             |    |  |
| Establishment Name: *                                                                                                    | PROSPECTIVE EMPLOYER                                                                                                    |                                               |             |    |  |
| Business Nature :                                                                                                    | Manufacturing 👽                                                                                                    | No Of Employees                               | 10          |    |  |
| Province :                                                                                                    | The information                                                                                                    | on has been submitte<br>anks for vou coopera  | tion.       | Z. |  |
| Address : *                                                                                                    |                                                                                                    |                                               |             |    |  |
| Source:                                                                                                    |                                                                                                    | Ok                                            |             |    |  |
|                                                                                                    | Click here 🗹 If you want to sh                                                                                                    | are your information with                     | EOBI.       |    |  |
| Informer Name:                                                                                                    | M. Jamal                                                                                                    | Organization Name:                            | Company ABC |    |  |
| Informer Email:                                                                                                    | abc@abc.com                                                                                                    | Informer Phone No:                            | 0343123456  |    |  |
| Remarks:                                                                                                    | tet                                                                                                    |                                               |             |    |  |
| Submit Detail                                                                                                    |                                                                                                    |                                               |             |    |  |
| © EOBI 2011. All rights reserved                                                                                                    |                                                                                                    |                                               |             |    |  |

### 3.2 Prospective Employer via csv file

- User can register multiple prospective employer via providing csv file:

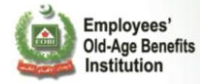

| EOBI's Facilitation System<br>for Employers and<br>Employees        |                                     |               |                |    |                       | ٤ |  |
|---------------------------------------------------------------------|-------------------------------------|---------------|----------------|----|-----------------------|---|--|
| Â                                                                   | U                                   | pload Prospec | ctive Employer |    |                       |   |  |
| Upload File                                                         | STEP 2<br>Validation                |               | Submission     |    | SKIP<br>Cancel Wizard |   |  |
| Downloads Sample CSV<br>Step 1: Upload Prospective E                | Tield Description                   | novince List  | 🔁 City List    |    |                       |   |  |
| Click "Browse" or "Choose File"<br>The file will upload automatical | ' to select your file (in CS<br>ly. | v format)     |                |    |                       |   |  |
|                                                                     |                                     | 0 9           | Brow           | se |                       |   |  |
|                                                                     |                                     |               |                |    |                       |   |  |
| © EOBI 2011. All rights reserved                                    |                                     |               |                |    |                       |   |  |

- Provide your CSV formatted file and verified by system :

| EOBI's Facilitation System<br>for Employers and<br>Employees |                                                                      |                | ١                |  |  |  |
|--------------------------------------------------------------|----------------------------------------------------------------------|----------------|------------------|--|--|--|
| Â                                                            |                                                                      |                |                  |  |  |  |
| Upload Prospective Employer                                  |                                                                      |                |                  |  |  |  |
| Upload File                                                  | Yalidation                                                           | Submission     | Cancel Wizard    |  |  |  |
| Downloads Sample CSV 🕵 F                                     | Downloads Sample CSV 🕵 Field Description 🔁 Province List 😤 City List |                |                  |  |  |  |
| Tour lie ha                                                  | # ESTABLISHMENT NAME NO O                                            |                | ionicang crient. |  |  |  |
|                                                              | 1 adsfasfd                                                           | 2 SINDH KARACH | I                |  |  |  |
|                                                              |                                                                      |                |                  |  |  |  |
|                                                              |                                                                      |                |                  |  |  |  |
|                                                              |                                                                      |                |                  |  |  |  |
|                                                              |                                                                      |                |                  |  |  |  |
|                                                              |                                                                      |                |                  |  |  |  |
| © EOBI 2011. All rights reserved                             |                                                                      |                |                  |  |  |  |

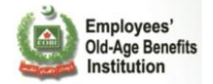

- Click the submission and mark the endorse check, multiple prospective employer information submitted successfully:

| EOBI's Facilitation System<br>for Employers and<br>Employees                                                                                                    |                                   |           | <u>é</u>              |  |  |  |
|----------------------------------------------------------------------------------------------------|-----------------------------------|-----------|-----------------------|--|--|--|
| Upload Prospective Employer                                                                                                    |                                   |           |                       |  |  |  |
| STEP 1<br>Upload File                                                                                                    | STEP2<br>Validation               |           | SKIP<br>Cancel Wizard |  |  |  |
| Downloads Sample CSV                                                                                                    | Tield Description 🔂 Province List | Tity List |                       |  |  |  |
| I endorse that I am about to submit correct information to the best of my<br>The information has been submitted<br>successfully, Thanks for you cooperation.<br>Ok |                                   |           |                       |  |  |  |
| © EOBI 2011. All rights reserved                                                                                                    |                                   |           |                       |  |  |  |